「eboard」のやり方

- 1 秋月小学校ホームページにアクセスする。
- 2 「学習室」をタップする。
- 3 「学習室1」をタップする。パスワードを打ち込む。

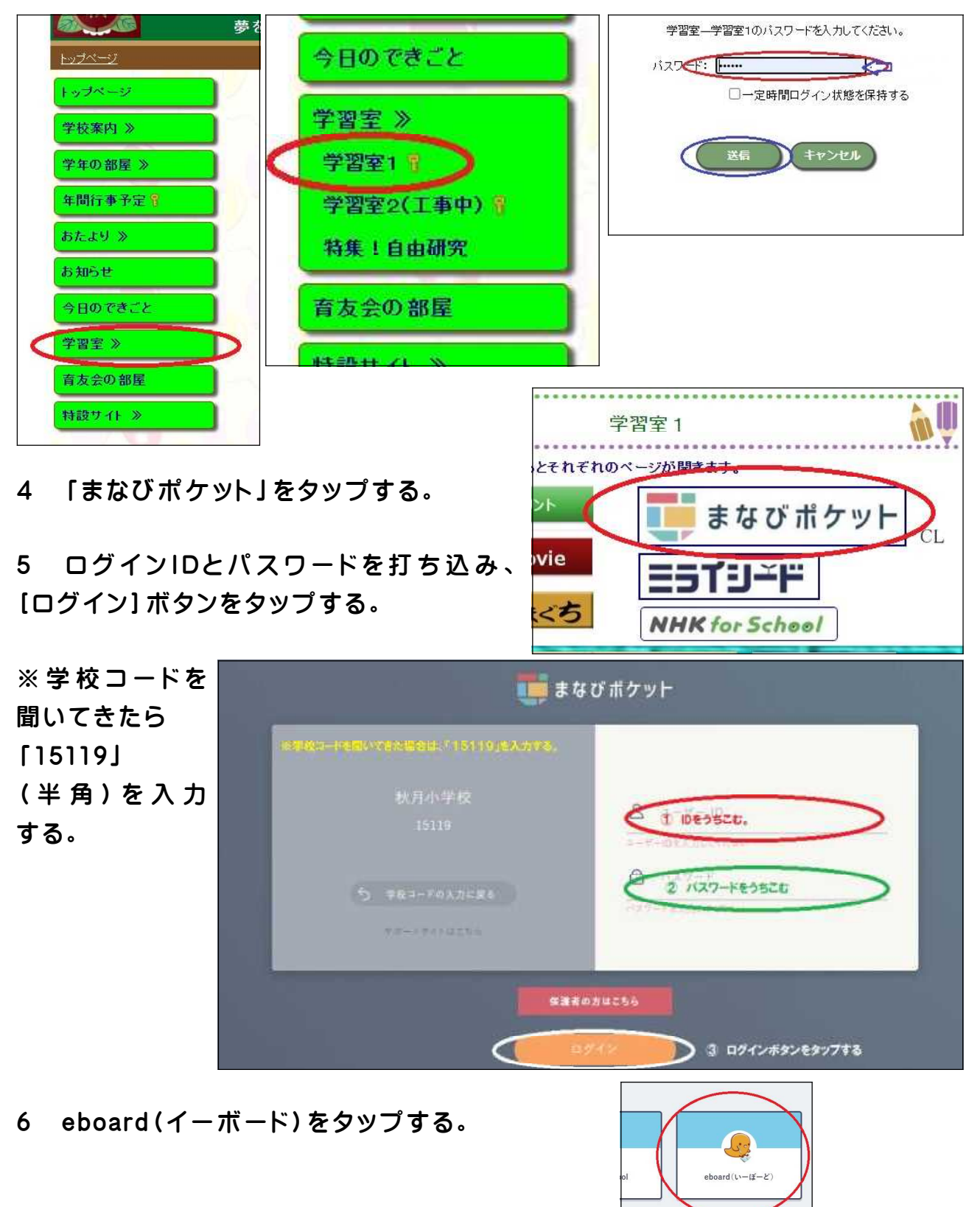

- 7 学習する教科をタップする。
- 8 学年をタップする。
- 9 単元をえらんでタップする。

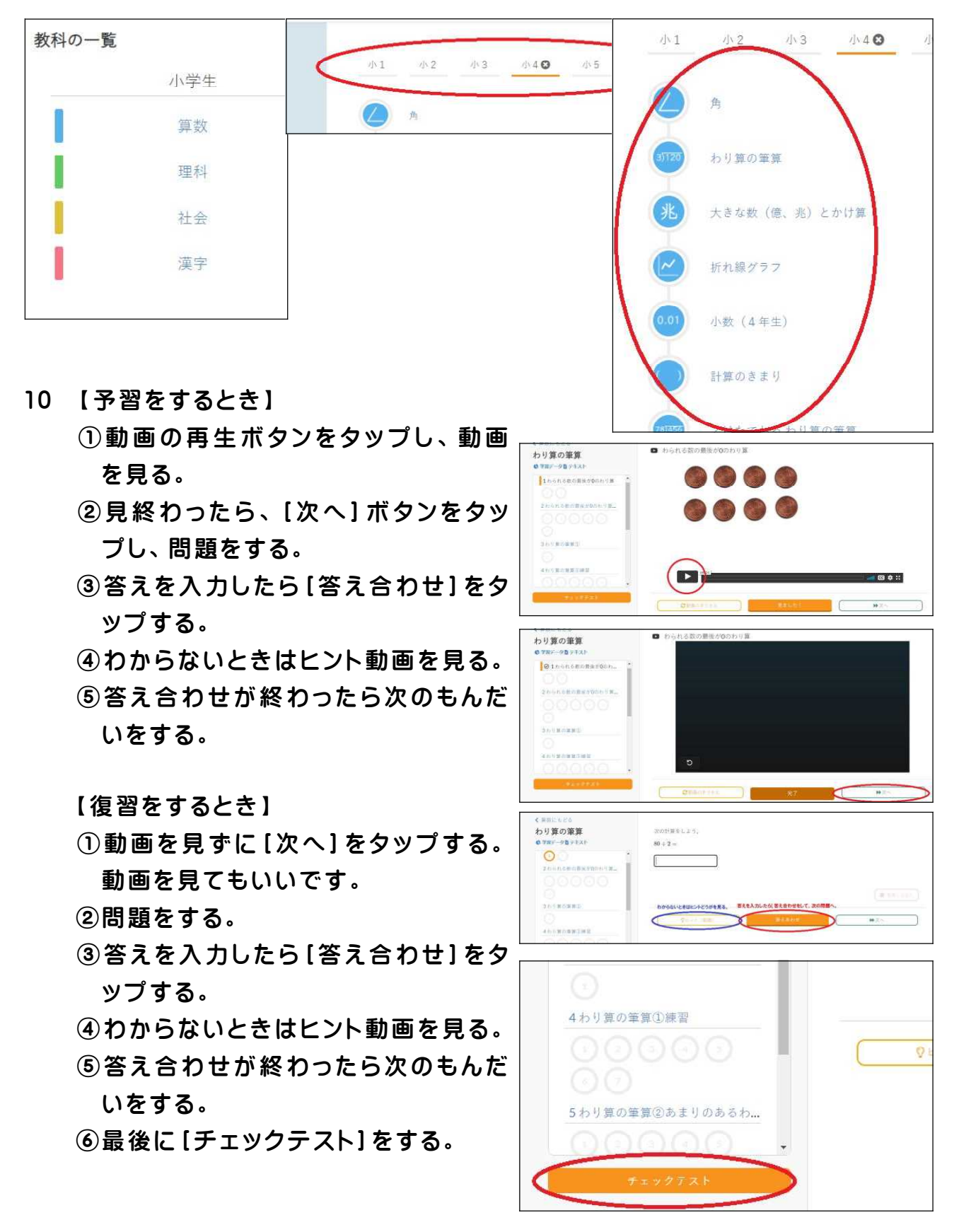